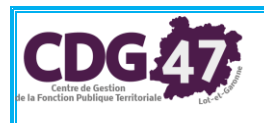

# Guide d'utilisation pour

## « Télétransmission des flux comptables par iConnect / Stela »

### 1. Envoi d'un flux comptable par iConnect – Stela

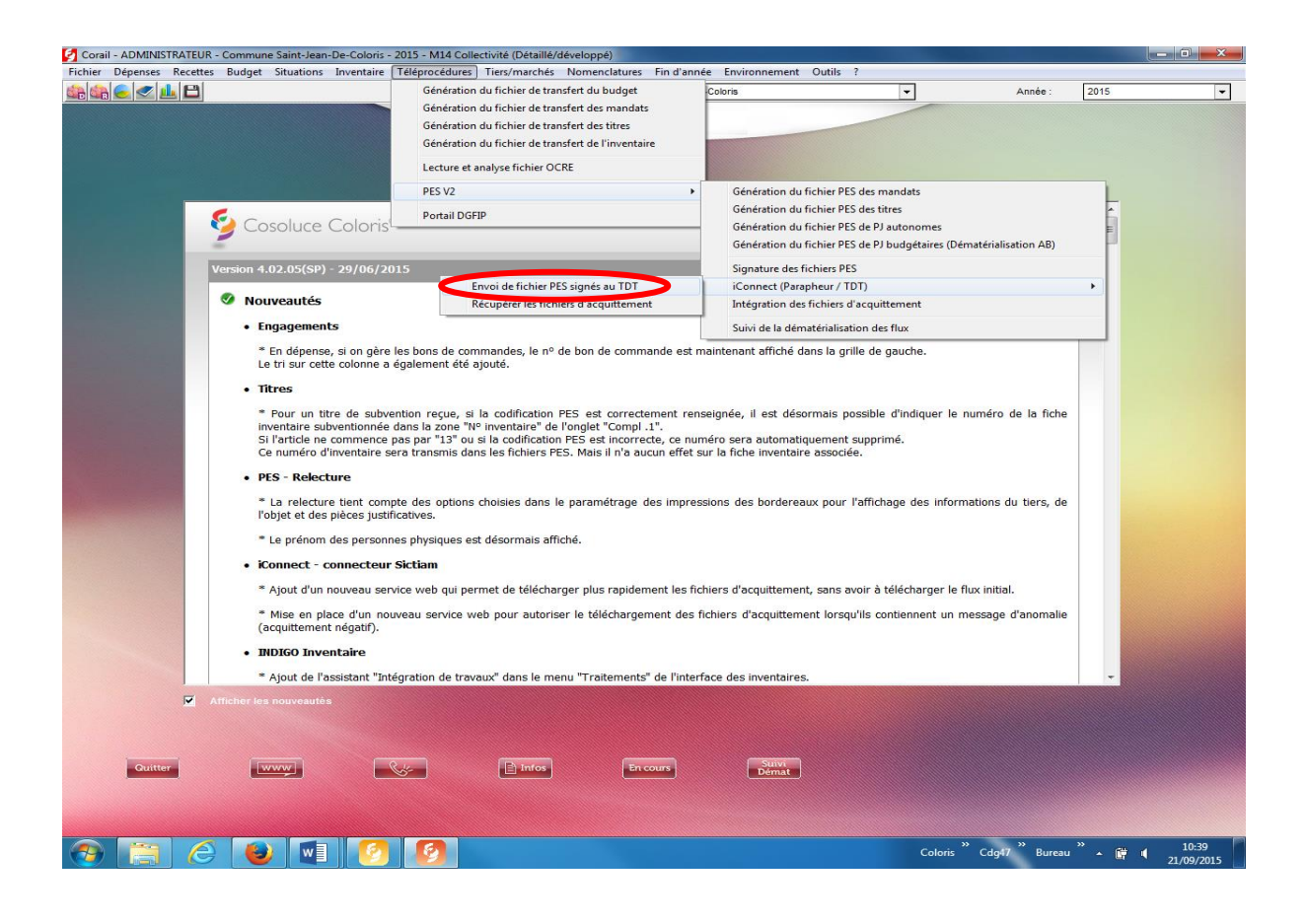

Pour télétransmettre un flux, lancez le menu : Téléprocédures / PES V2 / iConnect / Envoi de fichiers PES signé au TDT

|      |                                                                                                    | Collectivité :                                                                                                    | Commune Saint-Jean-De-Coloris                                                                                                  | ✓ Année : 2015                                                                                                    |
|------|----------------------------------------------------------------------------------------------------|----------------------------------------------------------------------------------------------------|----------------------------------------------------------------------------------------------------|----------------------------------------------------------------------------------------------------|
|      |                                                                                                    |                                                                                                    | 🧐 Corail <sup>®</sup>   🖪 🖪                                                                                                    |                                                                                                    |
|      | Cosoluce Color                                                                                                    | s®                                                                                                    |                                                                                                    | Nouveautés du logiciel Corail                                                                                                    |
|      | ersion 4.02.05(SP) - 29/06/                                                                                                    | 2015                                                                                                    |                                                                                                    | Choisir le flux à l'aide du bouton                                                                                                    |
|      | Engagements     * En dénonce, ci on dé                                                                                                    | ro los bons do commandos, lo nº d                                                                                             | io hon do commando oct maintona                                                                                                | « Parcourir » et cliquer sur « envoyer                                                                                                    |
| 4    |                                                                                                    |                                                                                                    |                                                                                                    |                                                                                                    |
|      | • # ONDOCT - CONDUCTO                                                                                                    | UP SETTOM                                                                                                    |                                                                                                    | Relecture Envoi Fermer                                                                                                    |
|      | Konnect - connecte     Ajout d'un nouveau s     Mise en place d'un     (acquittement négatif)                                                                                          | ur SECLAM<br>ervice web qui permet de télécharg<br>nouveau service web pour autorise                                          | ger plus rapidement les fichiers d'a<br>rr le téléchargement des fichiers c                                                    | Relecture Envoi Fermer<br>acquittement, sans avoir à télécharger le flux initial.<br>d'acquittement lorsqu'ils contiennent un message d'anomalie                 |
|      | <ul> <li>Konnect - Connecte</li> <li>Ajout d'un nouveau s</li> <li>Mise en place d'un<br/>(acquittement négatif)</li> <li>INDIGO Inventaire</li> <li>Ajout de l'assistant "</li> </ul> | ur Sicciam<br>iervice web qui permet de télécharg<br>nouveau service web pour autorise<br>Intégration de travaux" dans le mer | ger plus rapidement les fichiers d'a<br>r le téléchargement des fichiers o<br>nu "Traitements" de l'interface des              | Relecture Envoi Permer<br>ecquittement, sans avoir à télécharger le flux initial.<br>d'acquittement lorsqu'ils contiennent un message d'anomalie<br>inventaires. |
|      | Konnect - connecte     Ajout d'un nouveau s     Mise en place d'un     (acquittement négatif)     INDIGO Inventaire     Ajout de l'assistant "                                         | ur Skcham<br>ervice web qui permet de télécharg<br>nouveau service web pour autorise<br>Intégration de travaux" dans le mer   | ger plus rapidement les fichiers d'a<br>r le téléchargement des fichiers d<br>nu "Traitements" de l'interface des              | Relecture Envoi Fermer<br>equittement, sans avoir à télécharger le flux initial.<br>d'acquittement lorsqu'ils contiennent un message d'anomalie<br>inventaires.  |
| ✓ Al | Konnect - Connecte     Ajout d'un nouveau s     Mise en place d'un     (acquittement négatif)     INDIGO Inventaire     Ajout de l'assistant "      ficher les nouveautés              | ur Siccam<br>ervice web qui permet de télécharg<br>nouveau service web pour autorise<br>Intégration de travaux" dans le mer   | ger plus rapidement les fichiers d'a<br>rr le téléchargement des fichiers o<br>nu "Traitements" de l'interface des<br>En cours | Relecture Envoi Permer<br>ecquittement, sans avoir à télécharger le flux initial.<br>d'acquittement lorsqu'ils contiennent un message d'anomalie<br>inventaires. |

| Sécurité de Windows                                                                                                    |             |
|----------------------------------------------------------------------------------------------------|-------------|
| Confirmer le certificat<br>Cliquez sur OK pour confirmer le certificat. S'il ne s'agit pas du bon<br>certificat, cliquez sur Annuler.            |             |
| Maiwen Luis-colombel<br>Émetteur : KEYNECTIS ICS ADVANC<br>Valide à partir du : 16/02/2016 au 15<br><u>Cliquez ici pour afficher les proprié</u> |             |
| OK Annuler                                                                                                    |             |
| Choisir le certificat «                                                                                                    | KEYNECTIS » |

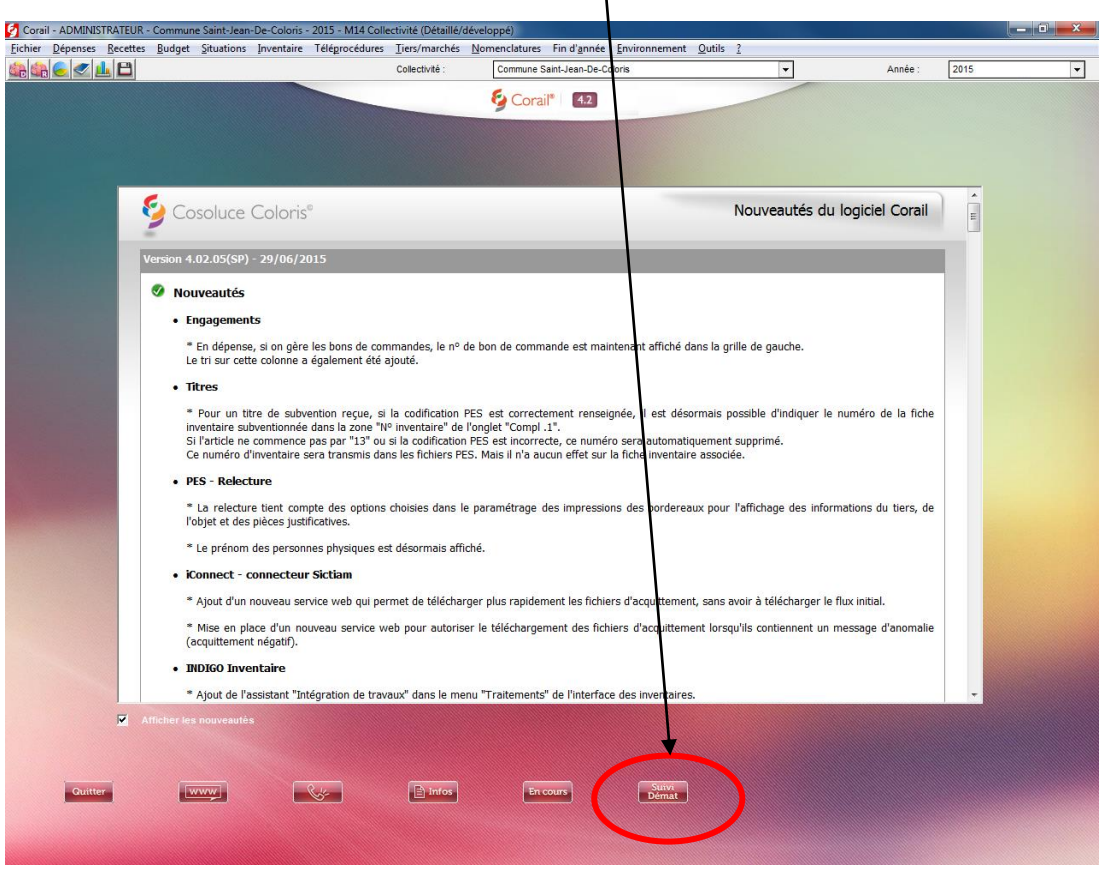

#### Dans Corail, aller dans « SUIVI DEMAT » (bouton en bas)

### **Puis cliquer sur « ACTUALISER »**

| 🔮 Corail - ADMINISTRATEUR - Commune Saint-Jean-De-Coloris - 2015 - M14 Collectivité (Détaillé/développé) |            |         |                     |                    |                          |  |  |
|----------------------------------------------------------------------------------------------------|------------|---------|---------------------|--------------------|--------------------------|--|--|
| Outis                                                                                                    |            |         |                     |                    |                          |  |  |
| - Mise à jour des étapes de l'Connect                                                                    |            |         |                     |                    |                          |  |  |
| Dernière actualisation des étapes : _/_/ Actualiser Prochaine date de rappel : _/_/ III @ Valder         |            |         |                     |                    |                          |  |  |
|                                                                                                    |            |         |                     |                    |                          |  |  |
| - Recherche de flux sur l'exercice en cours 🔹                                                            |            |         |                     |                    |                          |  |  |
| Flux généré entre le 🛛 🚰 et le 🗸 🚰 🖬 Tyne de flux : c Tous C Dénense C Recette C Autre (Budnet)          |            |         |                     |                    |                          |  |  |
|                                                                                                    |            |         | 1000                |                    | rioootto Pratio (Baagor) |  |  |
| Etat actuel du flux :                                                                                    | ľ          | 1º Bord | ereau :             |                    |                          |  |  |
| Etape actuelle du flux :                                                                                 | 5          | 7 Pièce | s normales          | Pièces annula      | tives                    |  |  |
|                                                                                                    |            | 11000   | 5 11011110105       | 1 1 10005 unitud   | Rechercher               |  |  |
|                                                                                                    |            |         |                     |                    |                          |  |  |
| - Liste des flux                                                                                         | Légende    |         | - Etapes du flux sé | lectionné          |                          |  |  |
| Etat Date Nom flux                                                                                       | Visualiser |         | Etapes              |                    |                          |  |  |
| ₽ • 15/06/2015 PESALR_20150615163522_M11                                                                 | 1          | 1       | Date                | Etape              | Complément               |  |  |
| Etat Bordereau/PJ Contenu                                                                                |            |         | 15/06/2015 16h37    | Envoi TDT          |                          |  |  |
| - e Bordereau nº 11 Mandats nº 74 à 87                                                                   |            |         | 15/06/2015 16h35    | Génération du flux | ADMINISTRATEUR           |  |  |
| PJ BordereauUrssaf_0005.pr Associée au(x) mandat(s) n° 74, 87                                            |            |         |                     |                    |                          |  |  |
| PJ 73282932000074_20150( Associée au(x) mandat(s) n° 78, 84                                              |            |         |                     |                    |                          |  |  |
| Etat Date Nom flux                                                                                       | Visualiser |         |                     |                    |                          |  |  |
|                                                                                                    | 1          |         |                     |                    |                          |  |  |
| 15/06/2015 PESALR_20150615162759_M9                                                                      |            | -       |                     |                    |                          |  |  |
| 15/06/2015 PESALR_20150615162606 M7                                                                      | <u>N</u>   |         |                     |                    |                          |  |  |
| B 11/06/2015 PESALR 20150611172450 M6                                                                    | 1          |         |                     |                    |                          |  |  |
| e e 10/03/2015 PESALR_20150310153918_T3                                                                  | 1          |         |                     |                    |                          |  |  |
| • 27/02/2015 PESALR_20150227153820_M5                                                                    | 1          |         |                     |                    |                          |  |  |
|                                                                                                    |            |         |                     |                    |                          |  |  |
|                                                                                                    |            |         |                     |                    |                          |  |  |
|                                                                                                    |            |         |                     |                    |                          |  |  |
|                                                                                                    |            |         |                     |                    |                          |  |  |
|                                                                                                    |            |         |                     | Ajouter é          | tape Supprimer étape     |  |  |
|                                                                                                    |            |         |                     |                    | Fermer                   |  |  |
| 603                                                                                                    |            |         |                     |                    |                          |  |  |
|                                                                                                    |            |         |                     |                    |                          |  |  |

CDG 47 \ Guide iConnect \ Version du 21/09/2015 - Page 3

Si des fichiers ack sont disponibles, cette fenêtre s'ouvrira automatiquement, répondre « Oui » pour accéder à l'interface de téléchargement des fichiers

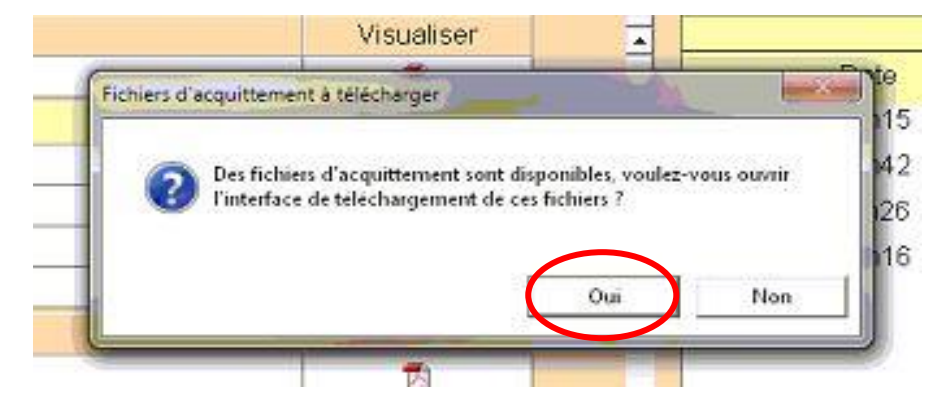

Ensuite choisir un fichier spécifique ou tous les fichiers d'acquittement disponibles puis cliquer sur « Télécharger »

| Connect - Télécharger les fichiers d'acquittement | And and a                                                           | X        |
|---------------------------------------------------|---------------------------------------------------------------------|----------|
| - Fichiers à télécharger                          |                                                                     |          |
| Fichier d'acquittement du flux :                  | PESALR_20150302081644_M20                                           |          |
| Répertoire de téléchargement :                    | C:\Transfert Tresorenie\COMPTABILITE\Commune\Fichiers acquittement\ | Parcourr |
|                                                   | Téktturger                                                          | Ferner   |
|                                                   |                                                                     |          |

Cliquer sur « OK » pour accéder à l'écran d'intégration des fichiers

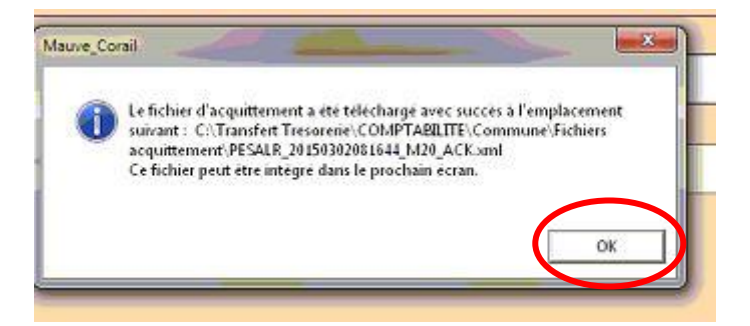

Ensuite choisir un fichier spécifique ou tous les fichiers d'acquittement disponibles puis cliquer sur « Intégrer »

| 1 iConnect - Télécharger les fichiers d'acquittement |                                      | -                           | States in the original    | -1 12         |          | 8           |
|------------------------------------------------------|--------------------------------------|-----------------------------|---------------------------|---------------|----------|-------------|
| - Fichiers à télécharger                             |                                      |                             |                           |               |          |             |
| 3/1 S Lecture du fichier d'acquittement              |                                      |                             |                           |               |          | <u>×</u> ]] |
| Fichier d'acquittement :                             | C-\Transfert Tresorerie\COMPTABILITE | EVCommune/Fichiers acquitte | nent/PESALR_2015030208164 | 4_M20_ACK.xml | Percoure |             |
| 3/4                                                  |                                      |                             |                           | 186charger    | Ferner   |             |
| 2/                                                   |                                      |                             | -                         | -             |          |             |
| 2/03/2015 PESALK_20150302081644_M20                  | Autoria                              |                             |                           |               |          |             |

CDG 47 \ Guide iConnect \ Version du 21/09/2015 - Page 4

Un message indiquera si le fichier PES d'origine est acquitté ou non (ou partiellement), et détaillera les éléments acquittés et non acquittés avec le message d'erreur associé.

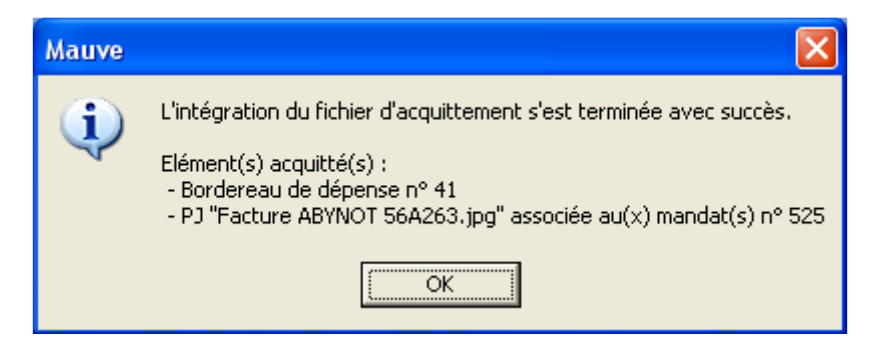

Votre ack est intégré, une vérification peut se faire dans le « Suivi Démat ».

3. <u>Récupérer les fichiers d'acquittement (iConnect) si vous ne procédez pas à la</u> <u>récupération des fichiers ack dans le SUIVI DEMAT.</u>

Cette interface permet de télécharger les fichiers d'acquittement retournés au TDT Ce menu est accessible uniquement si l'utilisation d'un TDT est paramétrée. Pour télécharger un fichier d'acquittement, lancez le menu : **Téléprocédures / PES V2 / iConnect / Récupérer les fichiers d'acquittement**,

| cettes Budget Situations Inventaire                                                                                | Téléprocédu                                                | ures Tiers/marchés Nomenclatures Fin d                                                                                                    | année                      | Environnement Outils ?                                                                                                    |            |     |
|----------------------------------------------------------------------------------------------------|------------------------------------------------------------|----------------------------------------------------------------------------------------------------|----------------------------|----------------------------------------------------------------------------------------------------|------------|-----|
|                                                                                                    | Généra                                                     | ition du fichier de transfert du budget                                                                                                    | T.                         | 47 🔹                                                                                                    | Année :    | 201 |
|                                                                                                    | Généra                                                     | ation du fichier de transfert des titres                                                                                                    |                            |                                                                                                    |            |     |
|                                                                                                    | Généra                                                     | ation du fichier de transfert de l'inventaire                                                                                                    |                            |                                                                                                    |            |     |
|                                                                                                    |                                                            |                                                                                                    | _                          |                                                                                                    |            |     |
|                                                                                                    | Lecture                                                    | e et analyse fichier OCRE                                                                                                    |                            |                                                                                                    |            |     |
|                                                                                                    | PES V2                                                     |                                                                                                    | •                          | Génération du fichier PES des mandats                                                                                         |            |     |
|                                                                                                    | Portail                                                    | DGFIP                                                                                                    |                            | Génération du fichier PES des titres                                                                                          |            |     |
| Cosoluce Coloris                                                                                                   |                                                            |                                                                                                    |                            | Generation du fichier PES de PJ autonomes                                                                                     | tion (AD)  |     |
| -                                                                                                    |                                                            |                                                                                                    |                            | Generation du fichier PES de PJ budgetaires (Dematerialisat                                                                   | IION AB)   |     |
| Version 4.02.05(SP) - 29/06/201                                                                                    | 15                                                         |                                                                                                    |                            | Signature des fichiers PES                                                                                                    |            |     |
|                                                                                                    |                                                            | Enver de richier PES signes au TOT                                                                                                    |                            | iConnect (Parapheur / TDT)                                                                                                    |            | •   |
| Nouveautes                                                                                                    |                                                            | Récupérer les fichiers d'acquittement                                                                                                    |                            | Intégration des fichiers d'acquittement                                                                                       |            |     |
| Engagements                                                                                                    |                                                            |                                                                                                    |                            | Suivi de la dématérialisation des flux                                                                                        |            |     |
| * Pour un titre de subver<br>inventaire subventionnée d<br>Si l'article ne commence p<br>Ce numéro d'inventaire se | ntion reçue<br>lans la zone<br>las par "13"<br>ra transmis | , si la codification PES est correctement<br>e "№ inventaire" de l'onglet "Compl .1".<br>' ou si la codification PES est incorrecte, ce<br>s dans les fichiers PES. Mais il n'a aucun ef | rensei<br>numér<br>fet sur | gnée, il est désormais possible d'indiquer le numéro de<br>ro sera automatiquement supprimé.<br>la fiche inventaire associée. | e la fiche |     |
| • PES - Relecture                                                                                                  |                                                            |                                                                                                    |                            |                                                                                                    |            |     |
| * La relecture tient comp<br>l'objet et des pièces justifie                                                        | te des opti<br>catives.                                    | ons choisies dans le paramétrage des im                                                                                                    | pressio                    | ns des bordereaux pour l'affichage des informations du                                                                        | tiers, de  |     |
| * Le prénom des personne                                                                                           | es physique                                                | s est désormais affiché.                                                                                                    |                            |                                                                                                    |            |     |
| iConnect - connecteur                                                                                              | Sictiam                                                    |                                                                                                    |                            |                                                                                                    |            |     |
| * Ajout d'un nouveau serv                                                                                          | ice web qui                                                | i permet de télécharger plus rapidement le                                                                                                    | s fichie                   | rs d'acquittement, sans avoir à télécharger le flux initial.                                                                  |            |     |
| * Mise en place d'un nouv<br>(acquittement négatif).                                                               | veau servio                                                | e web pour autoriser le téléchargement o                                                                                                    | les fich                   | iers d'acquittement lorsqu'ils contiennent un message d                                                                       | 'anomalie  |     |
| • INDIGO Inventaire                                                                                                |                                                            |                                                                                                    |                            |                                                                                                    |            |     |
| * Ajout de l'assistant "Inté                                                                                       | gration de                                                 | travaux" dans le menu "Traitements" de l'i                                                                                                    | nterfac                    | e des inventaires.                                                                                                    |            |     |
| Afficher les nouveautés                                                                                            |                                                            |                                                                                                    |                            |                                                                                                    | Sec.       |     |
|                                                                                                    |                                                            |                                                                                                    |                            |                                                                                                    |            |     |